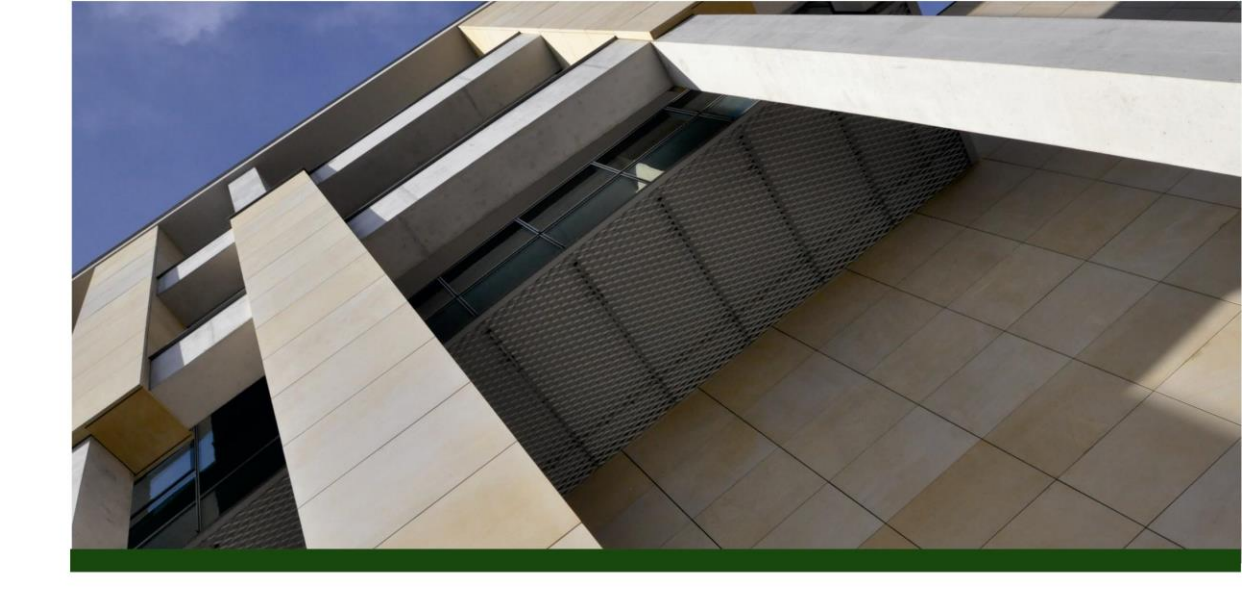

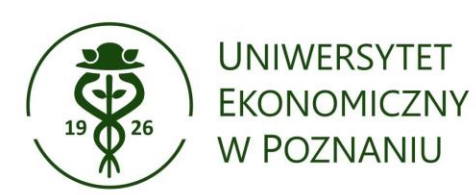

# Jak zarejestrować się w PBN i powiązać konto z ORCID i POL-on?

oprac. Oddział Informacji Naukowej Biblioteki Głównej UEP kwiecień 2024

## Wejdź na stronę **Polskiej Bibliografii Naukowej (PBN)** <u>https://pbn.nauka.gov.pl/</u> i wybierz zakładkę **Załóż konto.**

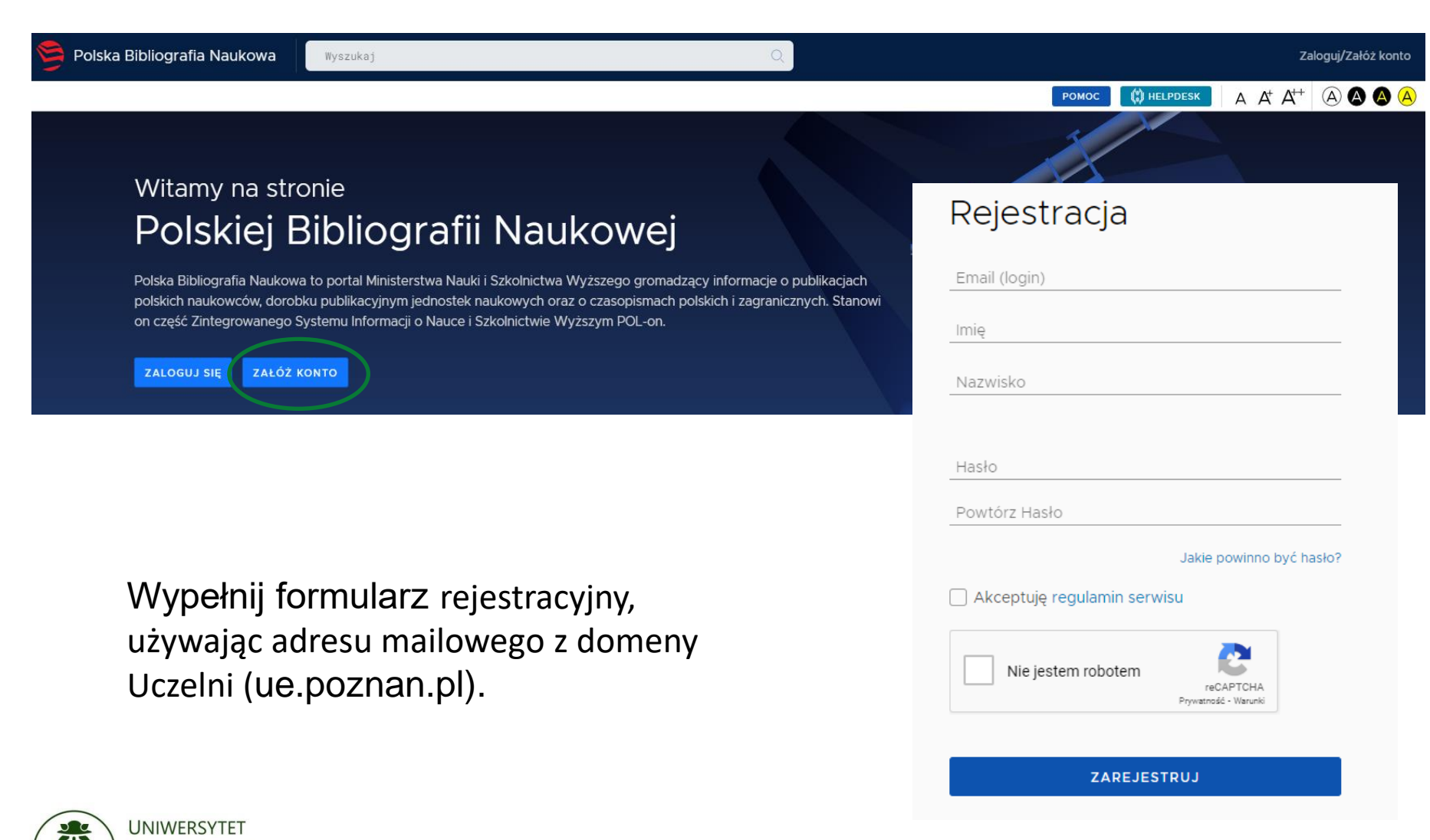

EKONOMICZNY W POZNANIU

Po wypełnieniu pola rejestracji na adres e-mail zostanie wysłana wiadomość z linkiem aktywacyjnym. Dokończ rejestrację.

#### Masz wiadomość!

Wysłaliśmy do Ciebie wiadomość e-mail z dalszymi instrukcjami. Jeżeli nie możesz jej znaleźć, sprawdź skrzynkę na spam.

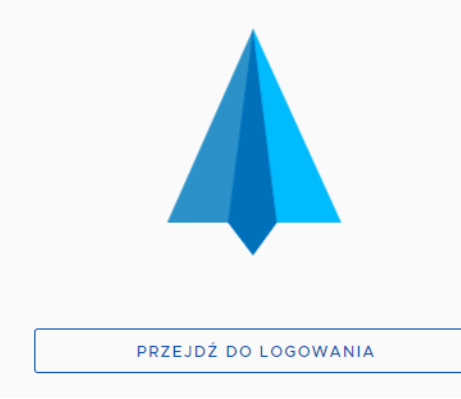

# Sukces! Twoje konto jest już aktywne. Kliknij przycisk poniżej, żeby przejść do strony logowania. PRZEJDŹ DO LOGOWANIA

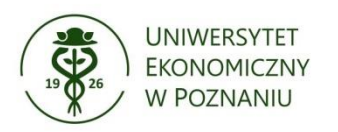

### Powiązanie konta w PBN z ORCID

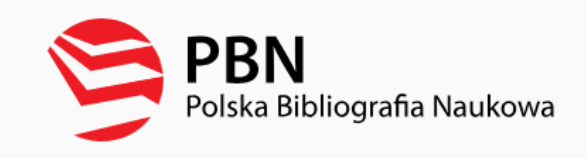

| Zalog    | uj się             |  |
|----------|--------------------|--|
| Login    |                    |  |
| Hasło    |                    |  |
| Zapomnia | ałeś hasła?        |  |
|          | ZALOGUJ            |  |
|          |                    |  |
|          | ZALOGUJ Z 🗱 OPIPIB |  |
|          |                    |  |

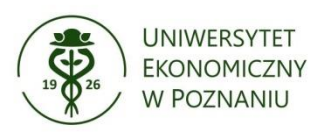

Zaloguj się na swoje konto, a następnie w polu Integracje zewnętrzne, wybierz ORCID.

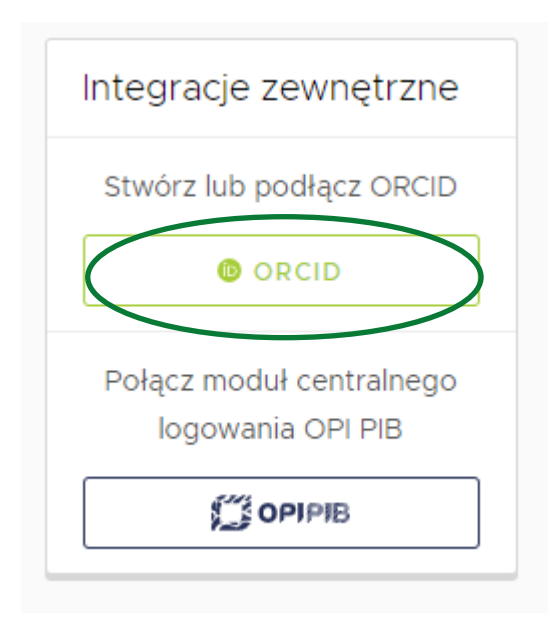

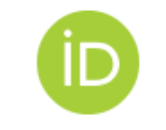

#### Sign in to ORCID

Email or 16-digit ORCID iD

example@email.com or 0000-0001-2345-6789

Password

SIGN IN

Forgot your password or ORCID ID?

Don't have an ORCID iD yet? Register now

or

| <b> </b> | Access through your institution |
|----------|---------------------------------|
| G        | Sign in with Google             |
| •        | Sign in with Facebook           |

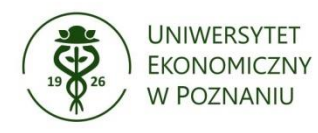

Po kliknięciu w link, otworzy się strona https://orcid.org/ Załóż konto lub zaloguj się.

Aby powiązać konta, w ustawieniach widoczności ORCID wybierz opcję "Everyone".

Strona automatycznie powróci do konta PBN, a w polu ORCID będzie już widoczny połączony identyfikator.

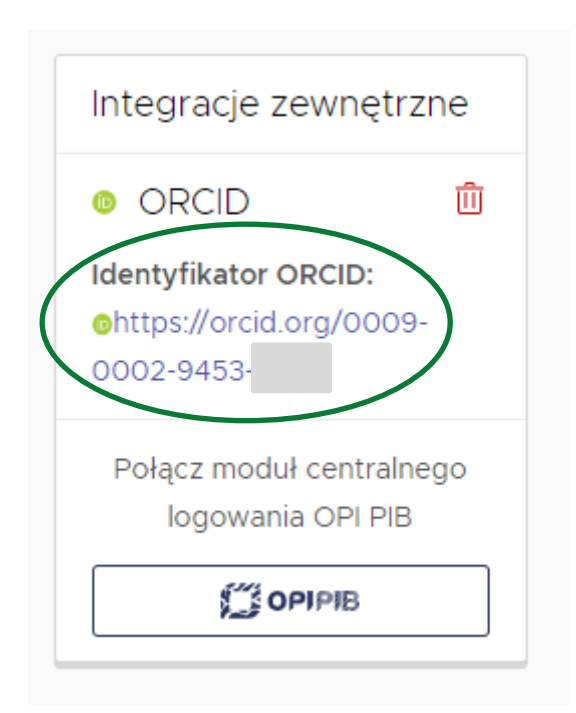

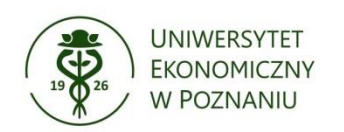

Powiązanie konta w PBN z POL-on

# Po zalogowaniu na Konto użytkownika PBN wybierz opcję: Podłącz konto do danych z POL-on

| poierr                           | Polska Bibliografia Naukowa                      |                  |
|----------------------------------|--------------------------------------------------|------------------|
| oje konto Twoje                  | aplikacje                                        | POMO             |
|                                  |                                                  |                  |
|                                  | Login<br>Imię<br>Drugie Imię<br>Nazwisko         |                  |
|                                  |                                                  |                  |
| Podłącz ko                       | onto do danych z POL-on                          |                  |
| Podłącz ko                       | onto do danych z POL-on                          | +<br>POL-ON      |
| Podłącz ko<br>Role               | onto do danych z POL-on                          | +<br>POL:0N      |
| Podłącz ko<br>Role<br>Nazwa roli | onto do danych z POL-on<br>Identyfikator obiektu | POL-ON<br>Status |

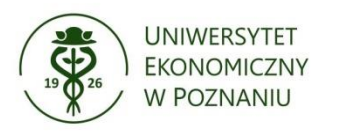

#### Powiązanie konta w PBN z POL-on

Na ekranie pojawi się okno, w którym należy wprowadzić swój numer PESEL (lub numer dokumentu tożsamości w przypadku cudzoziemców nieposiadających numeru PESEL), a następnie kliknąć przycisk "PODŁĄCZ".

#### Podłącz do danych z POL-on

Wpisz swój numer PESEL albo kod kraju i numer dokumentu - na tej podstawie wyszukamy Cię w bazie POL-on i podłączymy dane do Twojego konta i stworzymy Profil Autora. Jeżeli nie znajdujesz się w bazie POL-on, utworzymy Ci profil autora niepowiązany z bazą.

Utworzenie profilu autora - powiązanegoi z POL-on czy nie - pozwala na zweryfikowanie numeru ORCID w bazie oraz zarządzanie swoimi publikacjami, także wysyłaniem ich do ORCID.

PESEL/Kod kraju i nr dokumentu

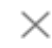

Baza osób systemu POL-on oparta jest o wykaz pracowników naukowych z systemu POL-on. Użytkownik może dokonać powiązania z bazą autorów POLon za pomocą nr PESEL (lub numeru dokumentu) **tylko dla jednego konta PBN.** 

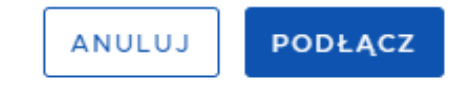

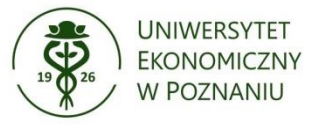